## Self Service Training- At a Glance

UltiPro

Access the site: https://N12.UltiPro.com OR

<u>R</u> SharePoint: UltiPro Self-Service link

<u>User Name</u>: Employee last name followed by last 4 digits of your Social Security Number

This will be your **<u>permanent user name</u>**. (Ex. Joe Smith SSN# 123-45-6789→ Username: Smith6789)

## Default Password: 8 digit Birth date mmddyyyy (ex. May 22, 1975 is 05221975)

- 1<sup>st</sup> Time only: Your birth date is your temporary default password. System will prompt you for a new password.
- New password must be at least <u>8 characters</u> (max 20) with at least 1 upper case letter, at least 1 lower case letter, at least 1 number and at least 1 symbol.
- You will then be required to select 3 security questions. These will be used if you click on the "forgot password link". In addition, you will be prompted to change your password every 90 days.

**Forgot Password After Setup?:** You may reset your own password if you forgot it after your original set up by going to the UltiPro login page and clicking on the link " Forgot your password? " and then enter your user name which will generate an email to reset your password. In the email provided there will be a link to UltiPro prompting you to answer your security questions which allows you to create a new password (<u>NOTE</u>: security question answers are case sensitive and no appreciations will be excepted ex. Drive not Dr).

## <u>Use UltiPro Self Service to:</u>

- > Add/Delete Direct Deposit Accounts (Login to UltiPro: Myself→Pay→Direct Deposit)
  - Please allow <u>one to two paychecks</u> for direct deposit changes to take effect as new accounts must do a trial run thru to the bank (prenote). A live paycheck will be mailed to the address on file 1 day prior to the check date.
  - Note: To have 100% of your check deposited into one account, please select "available balance" or option to split between accounts- but make sure at least one account has "available balance"
    (ex. Flat Amt: \$1.00 or Percent: 10% into checking account and "available balance" into savings account)
- Benefits Enrollment for Health Insurance

(Login to UltiPro: Myself  $\rightarrow$  Benefits $\rightarrow$ Life Events tab (select appropriate event))

Change/Update Address or Change Name

(Login to UltiPro: Myself  $\rightarrow$  Personal  $\rightarrow$  Address  $\rightarrow$  Change name, address, phone number link)

- Name Changes: Please fax SS card prior to change to (630) 575-7480
- o <u>Note</u>: To successfully submit, you MUST press "Submit" on Workflow Approvals page
- > View Current and Past Pay Check Statements (Login to UltiPro: Myself → Pay)
- > View PTO and GAP converted Balances (Login to UltiPro: Myself $\rightarrow$  Benefits $\rightarrow$  PTO Plans)
  - <u>Earned</u>= Total PTO/GAP accrued as of last paycheck, <u>Taken</u>= Total hours taken, <u>Available</u>= Earned minus Taken hours, <u>Last</u>= Hours accrued per paycheck
- > Add Licenses/Skills/Education (Login to UltiPro: Myself→ Career & Education and select appropriate tab)
- > View Current Pay Information and Pay Increases (Login to UltiPro: Myself → Jobs)
  - <u>Compensation tab</u>  $\rightarrow$  Current Pay Information, <u>Job History tab</u>  $\rightarrow$  Pay/Status Changes <u>Reviews tab</u>  $\rightarrow$  Click on open blue notepad to view pay increase information:
- Connect to Ultimate Time and Attendance (UTA)

(Login to UltiPro: Myself  $\rightarrow$  Time & Attendance)

## Use UTA to:

- o Hourly Employees: Punch In and Out
- o Request Time Off (PTO, Education Days, Jury Duty, Bereavement) for Eligible Employees
- o Enter in Clinic and Program GAP Time